| SINE  | rigator Client v<br>R. Quit: Function | s 18 ; M<br>s Conne | y ILS Nac : (mac)<br>nds | e-2]        |              |       |                             |                       |                     |            | 1          |     |
|-------|---------------------------------------|---------------------|--------------------------|-------------|--------------|-------|-----------------------------|-----------------------|---------------------|------------|------------|-----|
|       | - 9                                   | ei –                |                          | · · · · ·   | · (6)        | _     | $\overline{n}$              |                       | _                   |            | e          | - 2 |
| 1 Ext | Slock 2.0the                          | 1                   |                          |             |              |       |                             |                       |                     |            |            |     |
|       |                                       | C                   | ustomer Ord              | er          | Process Or   | der:  | Place Onter                 | Organica<br>Em Johann | Contect<br>12/03/20 | 09         |            |     |
|       | Con                                   |                     | DOVINE, THEREIA          |             | De al Funct  | ions; | Save for Later<br>Eurofians | 8                     |                     |            |            | 1   |
| Tem   | Catalog: -                            |                     |                          |             |              |       |                             |                       |                     |            |            |     |
|       | Stock Code                            | Stote               | Description .            | Price       | Cust Prace   | (Ity  | Serial/                     | Batch Tota            | Same di             | nex .      | Incl Value | 14  |
| 1     | 3007174                               | 01                  | MINUM CODLPIX 58         | 1,199.96    | 1,199.96     | 1.2   | 1.00                        |                       | 1,199.96            | 167.99     | 1,367.95   | 1   |
| 3     | 0201756                               | 01                  | CABOR EF 75-301M         | 288.00      | 255.0D       |       | 2.00                        |                       | 576.00              | 80.64      | 656.64     |     |
| . 3   | 3005412                               | 01                  | DIVERSUS CANCOLA         | 1,110.00    | 1,110.00     |       | 1.00                        |                       | 1,110.00            | 155.40     | 1,265.40   |     |
|       |                                       |                     |                          |             |              |       |                             |                       |                     |            |            |     |
|       | a group and                           | 40.000              |                          |             |              |       |                             |                       |                     |            | 10.000     | 18  |
| dex 1 | Pre Add tra Ed                        | Det                 |                          | 100 - 120   | Section 20   |       | Dis Dest.                   |                       |                     | WORE TOTAL | grant at   |     |
| tece  | ntly Orderes, N                       | lot Rece            | atty Ordered tto press   | ster and Sp | ecial Offers |       | IN-DIA                      |                       |                     |            |            | R   |
| 32    | 333 Stock Loc                         | a parce             | iption                   | HEL.        | ce uty       | 1.00  | Information                 | - 10-C                |                     |            |            |     |
| 1     | 3002329                               | CANO                | A RD-21 BATTERT          |             | 67.20        | 1.00  | finder: 09/0                | 3/09                  |                     |            |            |     |
| 10    | 3007174                               | N LIGHT             | A COULFIX GOOD           | 42          | 199.96       | 1.00  | dedett 09/0                 | 3709                  |                     |            |            |     |
| 100   | 1005412                               | OLTR                | FUE CAMEDIA DATHER P     | 90 1,       | 110.00       | 1,00  | Ordet: 05/0.                | 3/09                  |                     |            |            |     |
| 12    | 0201310                               | CARG                | A EF-5 17-05 74-3.0      | 15          | 064.00       | 1.00  | TO OFFICE:                  |                       |                     |            |            |     |
| 12    | 0201050                               | CARD                | A EF SOME FL.D IL        | aa 1        | 132.00       | 2.00  | To Offer:                   |                       |                     |            |            |     |
| -     | 0201710                               | CANCE               | A EF 20-LOINE F3.5-4     |             | 312.00       | 1.00  | To Difer.                   |                       |                     |            |            |     |
| 12    | 0201756                               | CANCE               | A KF 13-300Ht F4.0-3     | .0          | 200. DQ      | 1.00  | To Decer.                   |                       | 8                   |            |            |     |
|       | 0204104                               | 1.4814              | N NAMES PLANE            |             | 516.00       | 2,00  | To Differ                   | ocene Fins            |                     |            |            | -   |
| 5     | 0108300                               | CANCE               | N DE CORIENTES DENOTE    |             | 30.00        | 1.00  | To Offers                   |                       |                     |            |            |     |
| 1     | 0203300                               |                     | A REPORT OF ALLON        |             |              | 4.00  | TO DECRE:                   |                       |                     |            |            |     |
|       |                                       |                     |                          |             |              |       |                             |                       |                     |            |            |     |

Slide notes: We will now look at the CRM options available on the Customer Order screen.

| Ib: 38:d         2 Gen           Customer Order         Process Ouler:         Bisauthar         Context<br>(a for a for a | ES NEVI | igator Client v                                           | 5.18 WyllS Nac : (mac                                                                | e-/                                     |                                                |      |                            |                                                                                                    | _                              |                           | 10                                          |  |
|----------------------------------------------------------------------------------------------------|---------|-----------------------------------------------------------|--------------------------------------------------------------------------------------|-----------------------------------------|------------------------------------------------|------|----------------------------|----------------------------------------------------------------------------------------------------|--------------------------------|---------------------------|---------------------------------------------|--|
| Clustomer Order         Process Order:         Elsa Order:         Control         Data (1)           Control         Control         Contro         Control         Control <th>15 S</th> <th>()<br/>lack 2.0the</th> <th>a</th> <th><b>e</b> ()</th> <th></th> <th></th> <th>n</th> <th></th> <th></th> <th>(*</th> <th>(2)</th> <th></th>                                                                                                    | 15 S    | ()<br>lack 2.0the                                         | a                                                                                    | <b>e</b> ()                             |                                                |      | n                          |                                                                                                    |                                | (*                        | (2)                                         |  |
| Cuttere         Control (1, 1000000)         Deal Functions         Statu for Later<br>Functions         Control (1, 100000)           Stack Data         Stack Data         Stack Data         Stack Data         Control (1, 100000)           Stack Data         Stack Data         Stack Data         Stack Data         Stack Data         Stack Data           Stack Data         Stack Data         Stack Data         Stack Data         Stack Data         Stack Data           2 0201756         01         Extern Data         1,100,00         1,000         Control (1,10000)         Stack Data         Stack Data         Stack D                                                                                                    |         |                                                           | Customer Ord                                                                         | let                                     | Process Only                                   | e#1  | Place Or                   | Origination<br>Ena Detremy                                                                                                    | Contect<br>12/03/2009          | 8                         |                                             |  |
| From Catalog:         Stock Eads         Stock Data         Stock Data         Stoc                                                                                                    |         | Cut                                                       | con comparine, benefa                                                                |                                         | Deal Essectio                                  | ee:  | Save for La<br>Eurofie     |                                                                                                    |                                |                           |                                             |  |
| Jac         Post [gd] [gd]         Process Total         Jack 100 [gd]           Recently Ordered, Not Recently Ordered (in presente) and Special Offices         Execution         Execution         1000000000000000000000000000000000000                                                                                                    | From (  | Catalog: .<br>Stock Code<br>3007174<br>0201756<br>3005412 | Stote Description<br>01 MINON COLLEX SO<br>01 CANON EF 75-5000<br>01 DIVNFUS CAMEDIA | Price<br>1,199.96<br>288.00<br>1,110.00 | Cust Frice Q<br>1,199.96<br>288.00<br>1,110.00 | 17   | 5*<br>1.00<br>2.00<br>1.00 | Deal Wews<br>Notes to the Deal<br>CRM Connections<br>Tax Toggle<br>Commissions<br>Send User Message<br>Diary<br>Hew Task<br>Retail Catalog<br>None of These                                                                                                    | Tas<br>9, 94<br>6, 90<br>0, 90 | 167,99<br>80,64<br>155,40 | nci Value<br>1,307.95<br>656.64<br>1,205.40 |  |
| Executly Undered, Not Recordly Conference To pressure a Special Class         Decision           SNS Stack Each Exercityrian         File         Uty         Information           1 3002329         CANON NE-LL BATTERY         67.20         1.00         Order: 09/03/09           3 3005412         OLYNTUS CANDUM RE-LL BATTERY         67.20         1.00         Order: 09/03/09           3 3005412         OLYNTUS CANDUM RE-FILE FRO         1,100.00         1.00         Order: 09/03/09           4 020110         CANON EF 5 17-05 FA-5.0 IS         644.00         1.00         To Offse:           5 0201030         CANON EF 5 17-05 FA-5.0 IS         644.00         1.00         To Offse:           6 0201710         CANON EF 201-01NH F3.5-4.5         312.00         2.00         To Offse:           6 0201713         CANON EF 20-10NH F3.5-4.5         312.00         1.00         To Offse:           7 0201756         CANON EF 20-10NH F3.5-5         224.00         1.00         To Offse:           6 0204104         CANON F1ASH         324.00         1.00         To Offse:           7 0204154         CANON F1ASH         324.00         1.00         To Offse:           8 0204154         CANON F3.602X F1ASH         324.00         1.00         To Offse:                                                                                                    | jan P   | ne   644   fra   50                                       | l pel                                                                                |                                         |                                                |      | Do 2                       | and the second second se | 100                            | DEE TOTACT                | 3,289,39                                    |  |
| AND PARTY ON CONTREPORT         ATTEX         ATT         ATT           1 3003259         CARDE RE-LINATTEXF         67.20         1.00         Ender: 09/03/09           2 3007174         HINER COOLFIX 0000         1,199.96         1.00         Ender: 09/03/09           3 3008412         OLYMPUT CANDIA MATTER PSD         1,110.00         1.00         The Order: 09/03/09           4 0201310         CARDE FF-5.17-85 FA-5.0 IS         064.00         1.00         The Order: 09/03/09           5 0201450         CARDE FF 5.0 IS         064.00         1.00         The Order: 09/03/09           6 0201710         CARDE FF 5.0 IS         112.00         2.00         The Order: 09/03/09           7 0201716         CARDE FF 2.1-0.0HT F7.5-4.5         312.00         1.00         The Order: 09/03/09           7 0201716         CARDE FF 2.5-0.0HT F7.5-4.5         312.00         1.00         The Order: 1           7 0201756         CARDE FF 2.5-0.0HT F7.5-5         220.00         1.00         The Order: 1           8 0204186         CARDE FLASH         376.00         1.00         The Order: 1           9 0204186         CARDE FLASH         376.00         2.00         The Order: 1           10 0203280         CARDE FLASHENTE         30.00         1.00                                                                                                    | Recen   | my ordered, I                                             | tor recently ordered to press                                                        | and and Sp                              | e chail Officers                               |      | 7-5                        |                                                                                                    |                                |                           |                                             |  |
| 3         3005412         01/WFUS CAMEDIA NATHER 980         1,110.00         1.00         Order: 05/03/09           4         0201310         CANON EY-5 17-05 F4-5.0 IX         064.00         1.00         To DEfect           6         0201300         CANON EY SOME F1.8 II         132.00         2.00 To DEfect           6         0201740         CANON EY SOME F1.5-4.5         312.00         1.00 To DEfect           7         0201750         CANON EY 30-100ME F3.5-4.5         312.00         1.00 To DEfect           8         0204105         CANON EY 73-100ME F4.5-5.6         200.00         2.00 To DEfect           8         0204105         CANON EY 74.5-10         324.00         1.00 To DEfect           8         0204105         CANON EY 75-100ME F4.5-5         324.00         1.00 To DEfect           8         0204105         CANON EY 75-100ME F4.5-5         324.00         1.00 To DEfect           9         0204105         CANON SPORT F4.5-5         575.00         2.00 To DEfect         100.00           9         0204104         CANON SPORT F4.5-5         576.00         2.00 To DEfect         100.00           10         0205200         CANON SPORT F4.5-5         50.00         1.00 To DEfect         100.00                                                                                                    | 1       | 3002329                                                   | CANON NE-21 BATTERY<br>NIEDN COOLFIX SEGD                                            | 1.                                      | 67.20                                          | 1.00 | finder:<br>finder:         | 09/03/09                                                                                                    |                                |                           |                                             |  |
| 4         0201310         CANON EF-5 17-85 F4-5.0 IS         064.00         1.00 To Dffac:           3         0201310         CANON EF 50PE F1.8 II         132.00         2.00 To Dffac:           6         0201710         CANON EF 20-101WE F5.5-4.5         312.00         1.00 To Dffac:           7         0201750         CANON EF 20-101WE F5.5-4.5         312.00         1.00 To Dffac:           7         0201750         CANON EF 20-101WE F5.5-4.5         312.00         1.00 To Dffac:           8         0204106         CANON #200EX F1ASH         324.00         1.00 To Dffac:           9         0204104         CANON #200EX F1ASH         576.00         2.00 To Dffac:           9         0204104         CANON #200EX F1ASH         576.00         2.00 To Dffac:           9         0204104         CANON #200EX F1ASH         576.00         2.00 To Dffac:                                                                                                    | 3       | 3005412                                                   | OLYNYDS CANDIA NASTER I                                                              | ND 1,                                   | 110.00                                         | 1.00 | Ordet:                     | 06/03/09                                                                                                    |                                |                           |                                             |  |
| 1         0201050         CARGE EF SOME F1.5 II         132.00         2.00         To Offse:           6         0201710         CARGE EF 20-LDAME F2.5-4.5         312.00         1.00         To Offse:           7         0201756         CARGE F7 20-LDAME F2.5-4.5         312.00         1.00         To Offse:           7         0201766         CARGE F2 20-LDAME F2.5-6         206.00         2.00         To Offse:           8         0204186         CARGE F2.00ME F4.0-5.6         224.00         1.00         To Offse:           9         0204186         CARGE F300E F1.51H         524.00         1.00         To Offse:           9         0204184         CARGE F30EX F1.42H         576.00         2.00         To Offse:           9         0204194         CARGE F30EX F1.42H         576.00         2.00         To Offse:                                                                                                    | - 4     | 0201310                                                   | CANON EP-5 17-85 F4-5.0                                                              | 15                                      | 664.00                                         | 1.00 | To Offe                    | E1                                                                                                    |                                |                           |                                             |  |
| 6         0201710         CANON EF 28-L01MI F3.5-4.5         312.00         1.00         To Offer:           7         0201756         CANON EF 75-300MI F4.0-5.6         28.00         2.00         To Offer:           8         0204106         CANON EF 75-300MI F4.0-5.6         28.00         1.00         To Offer:           9         0204104         CANON SUBSCIPTANE         324.00         1.00         To Offer:         A Grant Flash1           9         0204104         CANON SDOEX FLASH         576.00         2.00         To Offer:         A Grant Flash1           10         020500         CANON SDOEX FLASH         576.00         2.00         To Offer:                                                                                                    | 3       | 0201050                                                   | CANON EF SOMM F1.8 II                                                                |                                         | 132.00                                         | 2.00 | To Offe                    | E 1                                                                                                    |                                |                           |                                             |  |
| 3         0.201756         CARDE F 75-300HF F4.0-5.6         280.00         2.00         To Dffer:           8         0.204106         CARDE ADDD FLASH         324.00         1.00         To Dffer:         A Grant Flash1           9         0.204104         CARDE SDED FLASH         576.00         2.00         To Dffer:         A Grant Flash1           9         0.203200         CARDE SDED FLASH         576.00         2.00         To Dffer:           0         0.203200         CARDE SDED FUEL BERDTE F         30.00         1.00         To Dffer:                                                                                                    | đ       | 0201718                                                   | CANON EF 26-10188 93.5-4                                                             | 1.5                                     | 312.00                                         | 1.00 | To DEFa                    | E:                                                                                                    |                                |                           |                                             |  |
| 6         0204105         CANUE 400E0 FLASE         324.00         1.00         To Dffm:: A Great Flash!           9         0204104         CANUE 500EX FLASE         576.00         2.00         To Offm::           0         0205200         CANUE 500EX FLASE         10.00         1.00         To Offm::                                                                                                    | . 7     | 0201756                                                   | CARDN EF 75-300MR F4.D-5                                                             | 5.6                                     | 285.00                                         | Z.00 | To Dffe                    | E Course process                                                                                                    |                                |                           |                                             |  |
| 9 0204194 CARDE SNOEX FLACE S75.00 2.00 To Office:     10 0205200 CARDE SS-SOE/SUES REPORTE E 30.00 1.00 To Office:                                                                                                    | a       | 0204185                                                   | CARDN 420EX FLASH                                                                    |                                         | 324.00                                         | 1.00 | To Dffs                    | r: A Great Flazh                                                                                                    | e .                            |                           |                                             |  |
| 10 0205200 CARDN 85-60E/60E1 REMOTE C 30.00 1.00 To Offer:                                                                                                    | 19      | 0204194                                                   | CARDN SIGEN FLASH                                                                    |                                         | 576.00                                         | 2.00 | To Offe                    | E:                                                                                                    |                                |                           |                                             |  |
|                                                                                                    | 1.0     | 0205200                                                   | CARDN SS-60E/60E3 RENDTS                                                             | 1.0                                     | 30,00                                          | 1.00 | To Offer                   | E1                                                                                                    |                                |                           |                                             |  |

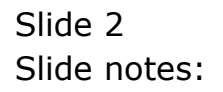

| SINE  | Regular Client v<br>R. Ouk Function | s 18 : Wy 115 - Nac (max<br>s - Connends    | ie-/               |                   |       |                       |                                                       |                       |                | 1        |   |
|-------|-------------------------------------|---------------------------------------------|--------------------|-------------------|-------|-----------------------|-------------------------------------------------------|-----------------------|----------------|----------|---|
| in:   | ()<br>Skole 2.0the                  | a                                           |                    | » (               |       | n                     |                                                       |                       | •              | 0        | Ī |
|       |                                     | Customer Ord                                | ler                | Process Ord       | ei:   | Place Or              | Chigh sech<br>Eas between                             | Contect<br>12/03/2009 | e:             |          |   |
|       | Cut                                 | oon connectat, thereia                      |                    | Deal Function     | NHIC: | Save for La<br>Europe |                                                       | _                     |                |          |   |
| From  | Catalog: -                          |                                             |                    | E. M. B. M. M. B. |       | 181                   | Cost Sele Reporting                                   | 120                   |                |          |   |
| 1     | 3007174<br>0201756                  | 01 MINUM COOLPEX 50<br>01 CANON FF 75- NORM | 1,199.96<br>255.00 | 1,199.96          | eA.   | 1.00                  | Notes to the Deal<br>CRN Connectors                   | 9,96<br>6,00          | x In<br>167.99 | 1,367.95 |   |
| 6     | 3008432                             | 01 DIVHPUS CANEDIA                          | 1,110.00           | 1,110.00          |       | 1.00                  | Tax Toggle<br>Commissions<br>Send User Message        | p. pd                 | 155,40         | 1,265.40 |   |
|       |                                     |                                             |                    |                   |       |                       | Diary<br>New Tasli<br>Retail Catalog<br>None of These |                       |                |          |   |
|       |                                     |                                             |                    |                   |       |                       |                                                       |                       |                |          |   |
| ger i | Die   544   100   20                | ( pe                                        |                    | 989 I.S. (        |       |                       |                                                       | 16                    | CIGE YOTAET    | 3,289,99 |   |
| Rece  | nity Ordered, I                     | tor recently ordered to pres                | orte) and Sp       | ectal Offers      |       | The second            |                                                       |                       |                |          |   |
| - 54  | 3012329                             | CARDE NE. 21. BATTERY                       | 120                | 67.20             | 1.00  | finder-               | 09/03/09                                              |                       |                |          |   |
| 1     | 3007174                             | STRIN COLLETY AND                           | 1                  | 199.94            | 1.00  | -Order-               | 09/03/09                                              |                       |                |          |   |
| 13    | 30(54)2                             | OLVERING CANNELS MANTER                     | *,                 | 110.00            | 1.00  | findate.              | 05.013./09                                            |                       |                |          |   |
| 1.5   | 0101110                             | CANIN FR-5 13-85 FA-5 0                     | TR 1,              | 564.00            | 1.00  | The DEFA              |                                                       |                       |                |          |   |
| 1.24  | 0201050                             | CANDE FE SOME EL S. TT                      |                    | 132.00            | 2.00  | To Dffa               |                                                       |                       |                |          |   |
| 12    | 0201718                             | CARDN EF 24-10188 F3.5-                     | 4.5                | 312.00            | 1.00  | To Offe               |                                                       |                       |                |          |   |
| 16    | 0201756                             | CANDE EF 75-300EF F4.D-                     | 5.6                | 046.00            | 2.00  | To Offe               |                                                       |                       |                |          |   |
|       | 0204155                             | CANON ADDEX FLASH                           |                    | 324.00            | 1.00  | To Dffe               | r: A Great Flash                                      | à                     |                |          |   |
| 1     | 0204194                             | CARDE SIGEN FLASH                           |                    | 576.00            | 2.00  | To Offe               | E1.                                                   |                       |                |          |   |
| 10    | 0205200                             | CARDN 95-60E/60E3 RENOT                     | E E                | 30.00             | 1.00  | To Offe               |                                                       |                       |                |          |   |
| 1.122 |                                     |                                             |                    |                   | 22.22 |                       |                                                       |                       |                |          |   |

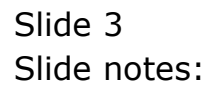

| Sites   | Quiter Client va.<br>Quite Functions | Conne           | rits Nacio (mac<br>nds                                                                                                    | e-/          |              | _                |                                                                                                    |                                                                           | _            |               |             |           |   |
|---------|--------------------------------------|-----------------|----------------------------------------------------------------------------------------------------|--------------|--------------|------------------|----------------------------------------------------------------------------------------------------|---------------------------------------------------------------------------|--------------|---------------|-------------|-----------|---|
| -       | 9                                    |                 |                                                                                                    | •            | ) <u>(</u>   | -                | <i>n</i> – †                                                                                                    | _                                                                         | -            | -             | (9)         | 0         |   |
| i ta si | ladi 2.0ther                         | 1               |                                                                                                    |              |              |                  |                                                                                                    |                                                                           |              |               |             |           |   |
|         |                                      | C               | ustomer Ord                                                                                                    | let          | Process Ord  | e11              | Place Onter                                                                                                    | Origination<br>Englastionry                                               | Cont<br>13/8 | 600<br>3/2009 |             |           |   |
|         | Cuttor                               | e 90            | WROIL, DHOILG                                                                                                    |              | Deal Functio | 845              | Save for Later<br>Eurofians                                                                                                    | 8                                                                         |              |               |             |           |   |
| From    | Catalog: -                           |                 |                                                                                                    |              |              |                  |                                                                                                    |                                                                           |              |               |             |           | 1 |
| 1       | Stock Code                           | Stote           | Description                                                                                                    | Price        | Cust Price ( | ty -             | Serial                                                                                                    | /Batch Total                                                              |              | Tax           | In          | ri Value  | ų |
| 4       | 3007174                              | 01              | RENOR CODIFIX 59                                                                                                    | 1,199.96     | 1,199.96     |                  | 1_00                                                                                                    | 1,                                                                        | 199.         | pd -          | 167.99      | 1,367.95  | J |
| - 2     | 0201756                              | 01              | CABON EF 75-300M                                                                                                    | 288.00       | 255.00       |                  | 2.00                                                                                                    | Ournert CIMEver                                                           | eta 👘        | 0             | 00.64       | 656,64    | ų |
| E       |                                      |                 |                                                                                                    |              |              |                  |                                                                                                    | News CRM<br>CRM Witzard<br>Dument Account<br>Any Account<br>Nome of These |              |               |             |           |   |
|         |                                      |                 |                                                                                                    |              |              |                  |                                                                                                    |                                                                           |              |               |             | 1.000.000 |   |
| dex P   | ne 5dd ma Ed                         | Dat             |                                                                                                    |              | 1014100      |                  | Do Dot                                                                                                    |                                                                           |              | PINS          | REE TOTAL 1 | 31293139  |   |
| Recen   | my Ordered, No                       | T Rece          | my ordered to press                                                                                                    | ate) and Spo | scaal Others |                  | HV-DUG                                                                                                    |                                                                           |              |               |             |           |   |
| 1.22    | 300 SEDCE LOOM                       | CARDO           | Librian                                                                                                    | /11          | de lich      | 1.00             | Incornation                                                                                                    | A LOUT                                                                    |              |               |             |           |   |
| -       | 3002124                              | CASES IN COLUMN | COLLEY ADD                                                                                                    | 1.1          | 00.00        | 1.00             | dedage 00.                                                                                                    | 0.000                                                                     |              |               |             |           |   |
| 1       | 2015412                              | OLVE:           | THE CANED IN MATTER I                                                                                                    | 4,-          | 10.00        | 1.00             | Ordet- DS                                                                                                    | 13,409                                                                    |              |               |             |           |   |
| 1.0     | 0201310                              | CART            | ER-5 13-85 FA-5 6                                                                                                    | 15 1         | 964.00       | 1.00             | To Offers                                                                                                    | 0.00 0.0                                                                  |              |               |             |           |   |
|         | 0201050                              | CANTO           | EF SOME FL. S. IT                                                                                                    |              | 132.00       | 2.00             | To Offer:                                                                                                    |                                                                           |              |               |             |           |   |
| 1       | 0201718                              | CANT            | EF 20-LOSHE FS. S                                                                                                    | 1.5          | 12.00        | 1.00             | To Offer:                                                                                                    |                                                                           |              |               |             |           |   |
| 1.4     | 0201756                              | CANTE           | E EF 75-30088 F4.0-5                                                                                                    | 6            | 00.00        | 2.00             | To Offer:                                                                                                    |                                                                           |              |               |             |           |   |
|         | 0204155                              | CAND            | 420EX FLASE                                                                                                    |              | 324.00       | 1.00             | To Offer:                                                                                                    | A Great Flash                                                             | ì            |               |             |           |   |
|         | 0204194                              | CAND            | SHOEN FLASH                                                                                                    |              | 576.00       | 2.00             | To Offer:                                                                                                    | and the second second                                                     |              |               |             |           |   |
|         |                                      | - Colorador     | And the second second se |              | 1993 S. 199  | ( and the second | and the second second s |                                                                           |              |               |             |           |   |
| 30      | 0205290                              | CARD            | A B2-ROE/GOEJ REMOTA                                                                                                    | C E          | 30.00        | 1,00.            | To DEDWE:                                                                                                    |                                                                           |              |               |             |           |   |

Slide notes: We 1st look at the Current CRM Events option.

| and the second second second                                                                                                    | vs.18 . Wy ILS Wac (mto<br>vs. Corments                                                                                                    | te-/                                             |                                                                                                    |                                                                               |                                                                                                    |                         |            |              | 1         |
|----------------------------------------------------------------------------------------------------|----------------------------------------------------------------------------------------------------|--------------------------------------------------|----------------------------------------------------------------------------------------------------|-------------------------------------------------------------------------------|----------------------------------------------------------------------------------------------------|-------------------------|------------|--------------|-----------|
| - 0                                                                                                    | á,                                                                                                    | 0-00                                             | i c                                                                                                    | n                                                                             |                                                                                                    |                         | -          | (†           |           |
| 1 Ex Slock 2.0m                                                                                                    |                                                                                                    |                                                  |                                                                                                    |                                                                               |                                                                                                    |                         |            |              |           |
|                                                                                                    | Customer Ord                                                                                                    | ler                                              | Decement Code                                                                                                    | . 9                                                                           | ca Ordan                                                                                                    | Crigentor               | Contact    | 09           |           |
|                                                                                                    |                                                                                                    |                                                  | Process one                                                                                                    | 5 J                                                                           | Contract of the second                                                                                                    | - Dim perior            |            |              |           |
| 0                                                                                                    | tooo suudivart, tuortsa                                                                                                    |                                                  | Deal Functio                                                                                                    | H: 244                                                                        | for Later<br>Junctions                                                                                                    | 8                       |            |              |           |
| Frem Catalog: -                                                                                                    | 20002000000                                                                                                    | 20000-0                                          | 5000250003                                                                                                    |                                                                               | 12116-25                                                                                                    |                         |            | alla Te      | 1992 Sec. |
| Stock Code                                                                                                    | Store Description                                                                                                    | Price                                            | Cust Price ()                                                                                                    | ¥ .                                                                           | Serial,                                                                                                    | Batch Jota              |            | Dex 1        | nri Value |
| 1 3007174                                                                                                    | di MIRIM COOLPIX 58                                                                                                    | 1,199.96                                         | 1,199.96                                                                                                    | 1.0                                                                           | 0                                                                                                    |                         | 1,199.96   | 167.99       | 1,367.95  |
| 2 0201756                                                                                                    | 01 CADON EF 75-300H                                                                                                    | 268.00                                           | 266.00                                                                                                    | 2.0                                                                           | D                                                                                                    |                         | 576.00     | 00.64        | 636.64    |
|                                                                                                    |                                                                                                    |                                                  |                                                                                                    |                                                                               |                                                                                                    |                         |            |              |           |
|                                                                                                    |                                                                                                    |                                                  |                                                                                                    |                                                                               |                                                                                                    |                         |            |              |           |
|                                                                                                    | d De                                                                                                    |                                                  |                                                                                                    |                                                                               |                                                                                                    |                         |            | NVOICE TOTAL | 3,289,39  |
| Jac De   544   tra   5                                                                                                    | M. & D. south Dudow & the second                                                                                                    | ante) and Spr                                    | cial Offers                                                                                                    |                                                                               | Re-Bot                                                                                                    |                         |            |              |           |
| jes   De   5dd   tra   1<br>Recently Ordered.                                                                                                    | Not recently underse no pres.                                                                                                    |                                                  |                                                                                                    |                                                                               |                                                                                                    |                         |            |              |           |
| je: De Sdd to I<br>Recently Ordered,<br>>>> Stock Co                                                                                                    | de Description                                                                                                    | 7210                                             | a Dty                                                                                                    | Inf                                                                           | ormation                                                                                                    |                         |            |              |           |
| ger Dw   6dd   tra   6<br>Recently Ordered,<br>>>> Stock Co<br>1 3002329                                                                                                    | de Description<br>CANON NE-21 BATTERY                                                                                                    | Tett                                             | a Dty<br>67.20 1                                                                                                    | 3nf<br>.00 0r                                                                 | der: 09/0                                                                                                    | 13/09                   |            |              |           |
| ges Pre   644   tro   1<br>Recently Ordered.<br>>>> Stock Co<br>1 3002329<br>2 3007174                                                                                                    | Not Recently Ordered to pres<br>de Description<br>CANON RD-21 BATTERY<br>NIMIN COOLFIX 8800                                                                                                    | 7:11                                             | s Dty<br>67.20 1<br>199.96 1                                                                                                    | Inf<br>.00 fir<br>.00 fir                                                     | der: 09/0<br>der: 09/0                                                                                                    | 13/09<br>13/09          |            |              |           |
| jec [pe   6dd] tro [ ]<br>Recently Ordered,<br>>>> Seace Do<br>1 3002329<br>2 3007174<br>3 3005412                                                                                                    | NOT RECEIVING CONTRACTOR IN DISA<br>INFORMATION AND A CANADA AND A CANADA AND AND AND AND AND AND AND AND AN | 7664<br>1,1<br>1910 1,1                          | s Dty<br>67.20 1<br>199.96 1<br>110.00 1                                                                                                    | Inf<br>.00 0c<br>.00 0c                                                       | der: D9/0<br>der: D9/0<br>der: D9/0<br>der: D5/0                                                                                              | 13/09<br>13/09<br>13/09 |            |              |           |
| per De 6dd me 1<br>Recently Ordered,<br>>>> Stock De<br>1 3002329<br>2 3007174<br>3 3008412<br>4 0201310                                                                                                    | NOT RECENTLY CONTINUES IN DATA<br>CARON NR-21 ARTTERY<br>RIELW COLFIX 0000<br>OLYMPUS CAMEDIA MATTER<br>CARON EF-5 17-05 F4-3.0                                                                                                    | 7m1<br>1,1<br>MD 1,1<br>IS 6                     | se Dty<br>67.20 1<br>199.96 1<br>110.00 1<br>84.00 1                                                                                                    | Inf<br>.D0 0r<br>.D0 0r<br>.D0 0r                                             | der: 09/0<br>der: 09/0<br>der: 09/0<br>der: 05/0<br>Offer:                                                                                    | 13/09<br>13/09<br>13/09 |            |              |           |
| jec         De         5dd         tm         1           Accently Ordered,         >>>         Stock Co         1         3002329         2         3007174           2         3007174         3         3005412         4         0201310         1         3005412           4         0201310         3         0201310         3         3         3         3         3         3         3         3         3         3         3         3         3         3         3         3         3         3         3         3         3         3         3         3         3         3         3         3         3         3         3         3         3         3         3         3         3         3         3         3         3         3         3         3         3         3         3         3         3         3         3         3         3         3         3         3         3         3         3         3         3         3         3         3         3         3         3         3         3         3         3         3         3         3         3         3 | NOT RECENTLY UNDERSTITUT<br>SHE DESCRIPTION<br>CARON RE-LL BATTERY<br>NIHON COLLFIX BROD<br>OLYMPUS CANEDIA NASTER<br>CARON EF-5 17-85 F4-5.0<br>CARON EF-5 SINE 7.8 II                                                                                                    | 7m1<br>1,1<br>190 1,1<br>15 6                    | 8 Dty<br>67.20 :<br>199.96 :<br>110.00 :<br>84.00 :<br>132.00 :                                                                                                    | Inf<br>.00 0:<br>.00 0:<br>.00 0:<br>.00 To                                   | der: 09/0<br>der: 09/0<br>der: 09/0<br>der: 09/0<br>der: 09/0<br>Dffer:                                                                       | 13/09<br>13/09<br>13/09 |            |              |           |
| jec         De         ddd         imm         I           Recently Ordered.         303.5 Stack Co         1         3002329           2         3007174         3         3008432           4         0201310         5         0201450           5         0201450         6         0201470                                                                                                    | NOT RECENTLY UNDERSTITUT<br>VALUE RE-LL HATTERY<br>NIMEN COLLFIX GROU<br>OLYHPUS CAMEDIA NASTER<br>CANEN EF STR-S-74-5.0<br>CANEN EF STR-F1.6 II<br>CANEN EF STR-F1.6 II                                                                                                    | 7m1<br>1,1<br>190 1,1<br>15 6<br>4,5 1           | x Dty<br>67.20 1<br>199.96 1<br>10.00 1<br>84.00 1<br>12.00 1                                                                                                    | Inf<br>0 00<br>00<br>00<br>00<br>00<br>00<br>00<br>00<br>00<br>00<br>00<br>00 | der: 09/0<br>der: 09/0<br>der: 09/0<br>der: 09/0<br>Dffer:<br>Dffer:<br>Dffer:                                                                | 13/09<br>13/09<br>13/09 |            |              |           |
| yer Pre 644 mm 1<br>Recently Ordered,<br>>>> Senate Dr<br>1 3002329<br>2 3007174<br>3 3008412<br>4 0201310<br>6 020150<br>6 0201718                                                                                                    | NOT RECENTLY UNDER IN FIN<br>IN THE TAY OF THE<br>CARDEN RE-21 BATTERY<br>MINUME COLFIX BROD<br>OLYMPUTS CANDIN RAFTER<br>CANON EY SOUTH 71, B II<br>CANON EY 304 10100 73, 5<br>CANON EY 75-30000 74, D-                                                                                                    | 7cu<br>1,1<br>190 1,1<br>15 6<br>4,5 1<br>5,6 1  | <ul> <li>Dty</li> <li>57.20</li> <li>199.96</li> <li>110.00</li> <li>164.00</li> <li>132.00</li> <li>112.00</li> <li>112.00</li> <li>112.00</li> <li>112.00</li> </ul>                                                                                                    | Inf<br>0.00 0r<br>0.00 0r<br>0.00 To<br>0.00 To<br>0.00 To<br>0.00 To         | der: D9/0<br>der: D9/0<br>der: D9/0<br>der: D6/0<br>Dffer:<br>Dffer:<br>Dffer:                                                                | 13/09<br>13/09<br>13/09 |            |              |           |
| yes De 6dd im 1<br>Recently Ordered.<br>>>> Seath Co<br>1 3002329<br>2 3007174<br>3 3005422<br>4 0201310<br>5 0201310<br>6 0201310<br>7 0201326<br>8 0201326<br>8 0201356                                                                                                    | NOT RECENTLY UNDERSTAND<br>CARDEN RE-LL BATTERY<br>RINGEN COLFIC BROG<br>OLYMPUS CANEDIA HASTER<br>CANDEN EX-S 17-85 74-5.0<br>CANDEN EX-S1-03HE 74-5.0<br>CANDEN EX-S0-103HE 75.5-<br>CANDEN EX-75-30HE 75.5-<br>CANDEN 420EC FLASH                                                                                                    | 7cti<br>1,1<br>190 1,1<br>15 6<br>4,5 1<br>5,6 1 | <ul> <li>Dty</li> <li>57.20</li> <li>199.96</li> <li>110.00</li> <li>14.00</li> <li>132.00</li> <li>142.00</li> <li>124.00</li> <li>124.00</li> </ul>                                                                                                    | Inf<br>00 0r<br>00 0r<br>00 0r<br>00 To<br>00 To<br>00 To<br>00 To            | der: 09/0<br>der: 09/0<br>der: 09/0<br>der: 06/0<br>Dffer:<br>Dffer:<br>Dffer:<br>Dffer: J                                                    | 13/09<br>13/09<br>13/09 | h!         |              |           |
| geo De 644 jun J<br>Recently Ordered.<br>355 Stenkt D.<br>1 3002329<br>2 3007174<br>3 3008432<br>4 0201310<br>6 0201410<br>6 0201410<br>7 0201350<br>6 0201418<br>8 0204184                                                                                                    | NOT RECENTLY UNDERSTAND<br>CARDE RE-LL BATTERY<br>RIHEN COLLIX BROD<br>OLYMPUS CANEDIA HASTER<br>CARDE EY SOME F1.5 II<br>CARDE EY 30-1018E F2.5<br>CARDE EY 30-1018E F3.5<br>CARDE EY 30-1018E F4.5<br>CARDE SODEX FLASH                                                                                                    | 7cti<br>1/1<br>15 6<br>4.5 2<br>5.6 2            | e Uty<br>67.50 (<br>199.96 (<br>10.00 (<br>12.00 (<br>12.00 ( | Inf<br>00 0r<br>00 0r<br>00 To<br>00 To<br>00 To<br>00 To<br>00 To<br>00 To   | der: 09/0<br>der: 09/0<br>der: 09/0<br>der: 05/0<br>det: 05/0<br>Dffec:<br>Dffec:<br>Dffec:<br>Dffec:<br>Dffec:<br>Dffec:<br>Dffec:<br>Dffec: | 13/09<br>13/09<br>13/09 | <b>b</b> 1 |              |           |

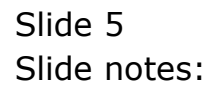

| <b>1</b> | S Navigator ( | lient   | v8.18 : Ny IES - N    | las : [mode-7]          |            |                 |                       |                    |   |     | 🛛   |
|----------|---------------|---------|-----------------------|-------------------------|------------|-----------------|-----------------------|--------------------|---|-----|-----|
| Help     | Subnik Quik   | Functio | ns Connends           |                         |            |                 |                       |                    |   |     |     |
| - C      |               | _       | Q                     |                         | 0          | ( »             |                       |                    | + | - Ø | (X) |
|          |               |         |                       |                         |            |                 |                       |                    |   |     |     |
|          |               |         |                       |                         |            |                 |                       |                    |   |     |     |
|          |               |         |                       | CRM Eve                 | ent Views  | : By Cus        | stomer                |                    |   |     |     |
|          |               |         |                       |                         |            |                 |                       |                    |   |     |     |
|          |               |         |                       |                         |            |                 |                       |                    |   |     |     |
|          |               |         |                       |                         |            |                 |                       |                    |   |     |     |
|          |               |         |                       | Date From               | Date To    | Selected Custon |                       |                    |   |     |     |
|          |               |         |                       | 11/12/2006              | 11/03/2009 | 00492 686803    | SKL, THERESR          |                    |   |     |     |
|          |               |         |                       |                         |            |                 |                       |                    |   |     |     |
|          |               |         |                       | Re-Select               | Re-Select  | Select Customs  | er Befresh Evente     | Report             |   |     |     |
|          |               |         |                       |                         |            |                 |                       |                    |   |     |     |
|          |               |         |                       |                         |            |                 |                       |                    |   |     |     |
|          |               | Double  | Click any Event below | w to link to the Detail |            | Tarka 1         | Detert 1              |                    |   |     |     |
|          |               |         | 00492                 | Toney                   |            | 09/03/2009      | New Sale Transing (II | VID488             |   |     | -   |
|          |               | 2       | 00492                 | Tomay                   |            | 06/03/2009      | New Sale Invoice Of   | 000487             |   |     | -   |
|          |               | 3       | 00492                 | Tonny                   |            | 06/03/2009      | Contact Call by Tor   | my D6 Mar 2009 1   |   |     |     |
|          |               | - 4     | 00492                 | Tomay                   |            | 06/03/2009      | Contact Call by Tor   | my D6 Mar 2009 1   |   |     |     |
|          |               | 5       | 00492                 | Tomay                   |            | 31/12/2008      | Contact Call by Ler   | vy 31 Dec 2008 18  |   |     |     |
|          |               | đ       | 00492                 | Tonny                   |            | 25/12/2008      | Contact Call by Ton   | my 25 Dec 2008 2   |   |     |     |
|          |               | 7       | 00492                 | Tenny                   |            | 24/12/2008      | Contact Call by Ton   | my 24 Dec 2005 D   | _ |     |     |
|          |               | a       | 00492                 | Tomy                    |            | 22/12/2008      | Contact Call by Ton   | my 22 Dec 2005 1   |   |     |     |
|          |               | 9       | 00492                 | Tanky                   |            | 19/12/2008      | Contact Call by Inf   | Colab 19 Dec 2005  | _ |     |     |
|          |               | 10      | 0.046/2               | TOWNA                   |            | 10/12/2000      | contact call by int   | COLUMN TO DEC 2000 |   |     |     |
|          |               |         |                       |                         |            |                 |                       |                    |   |     |     |
|          |               |         |                       |                         |            |                 |                       |                    |   |     |     |
|          |               |         |                       |                         |            |                 |                       |                    |   |     |     |
|          |               |         |                       |                         |            |                 |                       |                    |   |     |     |
|          |               |         |                       |                         |            |                 |                       |                    |   |     |     |
|          |               |         |                       |                         |            |                 |                       |                    | _ |     |     |
|          |               |         |                       |                         |            |                 |                       |                    |   |     |     |
| Ser      |               |         |                       |                         |            |                 |                       |                    |   |     | -   |
| E        |               | Nex 1   | Bre                   |                         |            |                 |                       |                    | ' |     | _   |
|          |               |         |                       |                         |            |                 |                       |                    |   |     |     |
|          |               |         |                       |                         |            |                 |                       |                    |   |     |     |

Slide notes: And in this case, we can drill into the most recent events on this CRM Account.

| 200.00                                                                                                  | uit Functions (                                                                                                    | Commends                                                                                                    |                                                                         |                                                                                                    |                                                                                              |                                                                                                    |                                  |                      |               | 1                                                                                                    |
|----------------------------------------------------------------------------------------------------|----------------------------------------------------------------------------------------------------|----------------------------------------------------------------------------------------------------|-------------------------------------------------------------------------|----------------------------------------------------------------------------------------------------|----------------------------------------------------------------------------------------------|----------------------------------------------------------------------------------------------------|----------------------------------|----------------------|---------------|----------------------------------------------------------------------------------------------------|
|                                                                                                    | 9 ei,                                                                                                    |                                                                                                    |                                                                         |                                                                                                    | n                                                                                            | -                                                                                                    |                                  |                      |               | (e) -                                                                                                    |
| 1 Ex Slock                                                                                              | 2.0ther                                                                                                    |                                                                                                    |                                                                         |                                                                                                    |                                                                                              |                                                                                                    |                                  |                      |               |                                                                                                    |
|                                                                                                    |                                                                                                    | Customer Or                                                                                                    | rder                                                                    | Process Orde                                                                                                    | n Elaca                                                                                      | Order                                                                                                    | Chigh scon<br>E an Dethining     | Contect<br>12/03/200 | 9             |                                                                                                    |
|                                                                                                    | Cuttere                                                                                                    | GRADINGE, DERESA                                                                                                    |                                                                         | Deal Function                                                                                                    | en: Sava fo<br>Eur                                                                           | Liates<br>ations                                                                                                    | 8                                |                      |               |                                                                                                    |
| tem Cab                                                                                                 | alog: -                                                                                                    |                                                                                                    | 120000                                                                  | 20012500025                                                                                                    |                                                                                              | ana ana                                                                                                    |                                  | - 22                 | 10 E          | 1992.200                                                                                                    |
| Stor                                                                                                    | the Coniss 2                                                                                                    | Store Description                                                                                                    | Frice                                                                   | Cust Price ()                                                                                                    | ¥                                                                                            | Serial/De                                                                                                    | atch Jotal                       | D D                  | ex In         | ri Value                                                                                                    |
| 1 300                                                                                                   | 37174                                                                                                    | di MIRON COOLPEX S                                                                                                    | 8 1,199.96                                                              | 1,199.96                                                                                                    | 1.00                                                                                         |                                                                                                    | 1                                | ,199,96              | 167.99        | 1,367.95                                                                                                    |
| 2 020                                                                                                   | 11756                                                                                                    | 01 CADON EF 75-3010                                                                                                    | H 268.00                                                                | 266.00                                                                                                    | 2.00                                                                                         |                                                                                                    |                                  | 576.00               | 00.64         | 636.64                                                                                                    |
|                                                                                                    |                                                                                                    |                                                                                                    |                                                                         |                                                                                                    |                                                                                              |                                                                                                    |                                  |                      |               |                                                                                                    |
|                                                                                                    |                                                                                                    |                                                                                                    |                                                                         |                                                                                                    |                                                                                              |                                                                                                    |                                  |                      |               |                                                                                                    |
|                                                                                                    |                                                                                                    |                                                                                                    |                                                                         |                                                                                                    |                                                                                              |                                                                                                    |                                  |                      |               | the second second second second second second second second second second second second second second second se |
| ger [Pre] f                                                                                             | yaa   ma   ga   g                                                                                                    | <u>e</u>                                                                                                    |                                                                         |                                                                                                    |                                                                                              |                                                                                                    |                                  | н                    | VOICE TOTAL   | 3,383.39                                                                                                    |
| <u>je:   pe   j</u><br>becently                                                                         | 544   mail gail g<br>Ordered, Not                                                                                                    | Recently Ordered ito pro                                                                                                    | unate) and Spr                                                          | cial Offres                                                                                                    | Ē                                                                                            | e Bot                                                                                                    |                                  | 21                   | VOICE TOTAL   | 3,289,99                                                                                                    |
| ger   Pre   4<br>becently<br>>>>                                                                        | <u>581 m   51   5</u><br>Ordered, Not<br>Stock Code C                                                                                 | ecently Ordered to prover the provider of the provider of the                                               | emate) and Spo<br>Fea                                                   | ocial Offices<br>on Dry                                                                                                    | E<br>Infor                                                                                   | 9-Bod<br>sation                                                                                                    |                                  | W                    | VOICE TOTAL 1 | 3,289,99                                                                                                    |
| jec   Die   j<br>becently<br>303<br>1 300                                                               | 544 miltel p<br>Ordered, Not<br>Stock Code I<br>12129                                                                                 | Recently Ordered its provide the provide the second second                                              | umate) and Spi<br>Zeta                                                  | scial Offices<br>n Dty<br>67.20 1                                                                                                    | f<br>Infor<br>.00 Orde                                                                       | 9-Bod<br>sation<br>1: 09/03/                                                                                                    | /09                              | W                    | VOICE TOTAL   | 3,283,39                                                                                                    |
| <u>je: De j</u><br>becently<br>2552<br>1 300<br>2 300                                                   | 5dd tro Ed D<br>Ordered, Not<br>Stock Code I<br>02329<br>17174                                                                        | Recently Ordered Ho priverziption<br>CANON NO-21 HATTERY<br>RINEW COLFIX 8000                                                                                                    | umate) and Spo<br>Feat                                                  | scial Offices<br>re Dty<br>67.20 1<br>199.96 1                                                                                                    | f<br>Infor<br>.00 Orde<br>.00 Orde                                                           | 9-Bod<br>sation<br>s: 09/03/<br>s: 09/03/                                                                                                    | /09                              | W                    | VOICE TOTAL   | 3,39,39                                                                                                    |
| je: De   f<br>becently<br>>>><br>1 300<br>2 300<br>3 300                                                | 544 m to to to<br>Ordered, Not<br>Stock Code I<br>17174<br>18412                                                                      | Recently Ordered in pr<br>wereiption<br>Cator Re-11 hattery<br>Right Colleix 8800<br>OLYMPUS CAMEDIA RATE                                                                                                    | rmote) and Spo<br>Fict<br>R PRD 1, J                                    | ectal Offices<br>cs Dty<br>67.20 1<br>199.96 1<br>110.00 1                                                                                                    | E<br>Infor<br>.00 Orde<br>.00 Orde                                                           | 9-Bod<br>ention<br>1: 09/03/<br>1: 09/03/<br>1: 05/03/                                                                                                    | /09<br>/09<br>/09                | 10                   | VOICE TOTAL   | 3,351.99                                                                                                    |
| jec   pre   4<br>becently<br>2002<br>1 300<br>2 300<br>3 300<br>4 020                                   | 544 m to to to<br>Ordered, Not<br>Stock Code I<br>12329<br>17174<br>18412<br>11310                                                    | Recently Ordered ito pro<br>secretarian<br>CAROR RD-21 BATTERY<br>RIEON COLLEX 800<br>01/HFUS CARDIA RASTER<br>CARON EY-5 17-85 F4-5.                                                                                                    | emate) and Sp<br>Pro<br>R PRD 1,<br>e TS 1                              | ecial Offices<br>28 0 ty<br>67,20 1<br>199,96 1<br>110,00 1<br>964,00 1                                                                                                    | E<br>Infor<br>.00 Orde<br>.00 Orde<br>.00 To 0                                               | 9-Bod<br>estion<br>11 09/03,<br>11 09/03,<br>11 05/03,<br>11 05/03,                                                                                                    | /09<br>/09<br>/09                | 100                  | VOICE YOTAL 1 | 3,319,39                                                                                                    |
| jer: Die   1<br>becently<br>2 30<br>2 30<br>3 20<br>4 02<br>1 020                                       | 5dd tro Ed Ed<br>Ordered, Not<br>Stock Code I<br>07174<br>05412<br>11110<br>11650                                                     | Recently Ordered its provention<br>CARON NE-21 BATTERY<br>RILING CONLEX SOOD<br>OLYMPUS CANDIA RASTER<br>CARON EF 5078 74,5 11                                                                                                    | 1000110) and Sp<br>7c1<br>1,1<br>8 PRD 1,1<br>8 TS 1                    | ecial Offers<br>ce Dty<br>67.20 1<br>199.96 1<br>110.00 1<br>964.00 1<br>132.00 2                                                                                                    | f<br>Infor<br>.00 Ords<br>.00 Ords<br>.00 To 0<br>.00 To 0                                   | 9-Bod<br>mation<br>11 09/03,<br>11 09/03,<br>11 05/03,<br>11 05/03,<br>11 05/03,<br>11 05/03,                                                                                                    | /09<br>/09<br>/09                | 24                   | VOICE TOTAL 1 | 3,359.39                                                                                                    |
| jec   Dw   1<br>becently<br>2009<br>1 300<br>2 300<br>3 300<br>4 020<br>6 020                           | 544 m 54 J<br>Ordered, Not<br>Stack Code I<br>23329<br>07174<br>08412<br>91310<br>11630<br>11710                                      | Recently Ordered its pro-<br>bases prime control of the pro-<br>bases of the second of the pro-<br>second second of the second of the second<br>canon second of the second of the second<br>canon second of the second of the second<br>canon second of the second of the second<br>canon second of the second of the second<br>canon second of the second of the second<br>canon second of the second of the second<br>canon second of the second of the second<br>canon second of the second of the second<br>canon second of the second of the second of the second<br>canon second of the second of the second of the second of the second<br>canon second of the second of the second of the second of the second<br>canon second of the second of the s | 1,0<br>1,0<br>1,0<br>1,0<br>1,0<br>1,0<br>1,0<br>1,0<br>1,0<br>1,0      | ectal Offers<br>e Dty<br>67.20 1<br>109.96 1<br>110.00 1<br>112.00 1<br>112.00 1<br>112.00 1                                                                                                    | Infor<br>.00 Orde<br>.00 Orde<br>.00 Orde<br>.00 To 0<br>.00 To 0<br>.00 To 0                | <u>9 Bod</u><br>estion<br>1: 09/03,<br>1: 09/03,<br>1: 05/03,<br>1: 05/03,<br>1 | /09<br>/09<br>/09                | 11                   | VOICE TOTAL 1 | 3,359.39                                                                                                    |
| ges   pe   f<br>becently<br>2000<br>1 300<br>2 300<br>3 300<br>4 020<br>5 020<br>7 020<br>7 020         | 541 m [td ]<br>Ordered, Not<br>Stock Code I<br>22329<br>77174<br>05412<br>01412<br>01412<br>01412<br>01412<br>01410<br>01718<br>11718 | Recently Ordered to pro-<br>bractifican<br>Caron RD-21. BATTERY<br>RIEDN COOLFIX OBDO<br>OLYMPUS CANDIA MATTERY<br>CARON EF-5 17-05 F4-5.<br>CARON EF 2018F F1.0 II<br>CARON EF 20-LOBHE F2.1<br>CARON EF 75-2008F F4.1                                                                                                    | 40000000 and Sp<br>7x10<br>R PRD 1,<br>.0 IS 1<br>5-4.5 2<br>D-5.6 3    | ectal Offers<br>Div<br>57.20 1<br>199.96 1<br>10.00 1<br>264.00 1<br>264.00 1<br>264.00 1<br>265.00 1<br>200.00 1                                                                                                    | Infor<br>.00 Orde<br>.00 Orde<br>.00 To 0<br>.00 To 0<br>.00 To 0<br>.00 To 0                | 9-Bod<br>ention<br>1: D9/03,<br>1: D9/03,<br>1: D5/03,<br>1: D5/03,<br>1:       | /03<br>/09<br>/09                |                      | VOICE TOTAL 1 | 3,259.39                                                                                                    |
| ger   pe   f<br>becently<br>300<br>1 300<br>2 300<br>3 300<br>4 020<br>5 020<br>7 020<br>7 020<br>8 020 | 544 m [14] [1<br>Ordered, Not<br>Stock Code I<br>02329<br>71174<br>05412<br>01430<br>01450<br>11756<br>14105                          | Recently Ordered the pro-<br>basestprime<br>CAROR RE-21 HATTERY<br>RULEN COLLEC 5000<br>OUTPUT CARDIN HATTERY<br>CARON EY-517-85 74-5,<br>CARON EY-53-10-85 74-5,<br>CARON EY-53-100HT 74,<br>CARON EY-53-100HT 74,<br>CARON EY-75-100HT 74,<br>CARON EY-75-100HT 74,<br>CARON EY-75-100HT 74,                                                                                                    | emote) and Sp<br>7cc<br>1,<br>8 MBD 1,<br>-0 TS 1<br>5-4,5 1<br>0-5,6 1 | ecial Offices<br>by Dby<br>67,20 1<br>109,96 1<br>106,00 1<br>106,00 1<br>106,00 1<br>106,00 1<br>106,00 1<br>106,00 1<br>106,00 1<br>106,00 1<br>106,00 1<br>106,00 1<br>106,00 1<br>106,00 1<br>106,00 1<br>106,00 1<br>106,00 1<br>107,00 1<br>107,00 1<br>107, | 1 mford<br>1 mford<br>.00 Grds<br>.00 To 0<br>.00 To 0<br>.00 To 0<br>.00 To 0<br>.00 To 0   | y-Bod<br>estion<br>11 D9/03,<br>11 D9/03,<br>12 D6/03,<br>11 D6/03,<br>11       | /03<br>/09<br>/09<br>Scout flast | .1                   | VILLE TOTAL   | 3,393,39                                                                                                    |
| jec   <u>Dw</u>   f<br>Recently<br>2 306<br>3 306<br>4 026<br>5 026<br>7 026<br>8 027<br>9 026          | 544 m [ti] [<br>Ordered, Not<br>Pieck Code I<br>012329<br>07174<br>04412<br>01310<br>01450<br>01716<br>01756<br>14194<br>14194        | CARON HOUSE PLASM<br>CARON NO-21 NATTERY<br>MILLING CONLECTION<br>OLYMPUS CARDIA NATTER<br>CARON EY SAND 17-5 Y4-5<br>CARON EY SAND 71-5 NO.<br>CARON EY SAND 71-5 NI<br>CARON EY SAND 74-10<br>CARON HOUSE PLASM<br>CARON HOUSE PLASM                                                                                                    | emate) and Sp<br>7ex1<br>1,<br>8 PRD 1,<br>0 TS 1<br>5-4,5 1<br>0-5,6 1 | cial Offices<br>(* Div<br>(*, 20 1)<br>(9), 96 1)<br>(10, 00 1)<br>(64, 00 1)<br>(54, 00 1)<br>(52, 00 1)<br>(52, 00 1)<br>(54, 00 1)<br>(54, 00 1                                                                     | 100 0rds<br>.00 0rds<br>.00 To 0<br>.00 To 0<br>.00 To 0<br>.00 To 0<br>.00 To 0<br>.00 To 0 | w-Bod<br>estion<br>11 09/03,<br>11 09/03,<br>110      | /03<br>/03<br>/09<br>Scout Flast | in<br>D              | VORE TOTAL    | 3,257.39                                                                                                    |

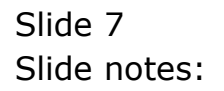

| Clustomer Order         Process Onler:         Elsa Onlar:         Context<br>is lever<br>between         Context<br>is lever         Context<br>is lever           Free Context         Outcome         Context         Process Onler:         Elsa Onlar:         Is is lever         Is is lever         Is / 00//2010           Free Context         Context         Process Onler:         Elsa Onlar:         Is / 00//2010         Is / 00//2010           Stock Confe         Stock Confe         Stock Confe         Stock Confe         Total         Total           1 3007174         01         Entropic contropy on<br>1 100/000         Is / 000         Is / 000         Is / 000         Is / 000           2 0000756         01         Context Price         Cust         Frace         Is / 000         Is / 000                                                                                                    |                 |            |
|----------------------------------------------------------------------------------------------------|-----------------|------------|
| 1b. 3bol         2.0mm           Customer Order         Process Onler:         Elsa Onlar         Control         10/03/200           Customer         Customer Order         Deal Fasctions:         Sam for Later<br>Functions         Sam for Later<br>Functions         Sam for Functions         Sam for Later<br>Functions <th></th> <th>) () ()</th>                                                                                                    |                 | ) () ()    |
| Customer Order         Process Order:         Biss Onlar:         Control in John Parket         Deal Fasctions:         Stan fieldar         Deal fasctions:         Stan fieldar         Deal fasction:         Stan fieldar         Deal fasction:         Stan fieldar         Deal fasction:         Deal fasction:         Stan fieldar         Deal fasction:         Stan fieldar         Deal fasction:         Stan fieldar         Deal fasction:         Stan fieldar         Deal fasction:         Stan fieldar         Deal fasction:         Deal f                                                                                                    |                 |            |
| Notice:         Control (NUMERIAL)         Dead Function:         State for Latar<br>Lunching           France Catalog:                                                                                                    | 19              |            |
| Free         Catalog: .           Stock Eads         Stock Description         Price         Cast Price Uty         Serial/Satch Total         Ta           1         20201756         0.1         MIDOM COOLEX NS         1,199.96         1,00         1,199.96           2         20201756         0.1         CAMEN EF 75-5000         285.00         2.00         576.00           3         2002412         0.1         Diversity Example A         1,100.00         1.00         1,110.00           3         2002412         0.1         Diversity Example A         1,110.00         1.00         1,110.00           3         2002412         0.1         Diversity Example A         1,110.00         1.00         1,110.00           3         2002412         0.1         Diversity Example A         1,110.00         1.00         1,110.00           4         202170         East Particle A         Files         Diversity         Taffers         1.00         Taffers           3         2002412         Diversity Conternet (no pressent) and Special Officer         Pace Bad         Pace Bad         Pace Bad           3         2002170         Cancer McLik AFTERY         67.20         1.00         Taffers         Pace 30/09/03/09 <td></td> <td></td>                                                                                                    |                 |            |
| Stock Code         Stock Dode         Stock D                                                                                                    |                 |            |
| 1       30071744       0.1       BETONE COLFEX NS       1,199.96       1.00       1,199.96         2       0201756       0.1       CANDUM EF 75-SOUND       288.00       288.00       2.00       576.00         3       2001754       0.1       DETMEDIS CAREDIA       1,110.00       1.00       1,110.00       1,110.00         3       2001412       0.1       DETMEDIA       1,110.00       1.00       1,110.00       1,110.00         4c:       [Pe   445   Pm   26   26 ]                                                                                                    | ax 1            | Inri Value |
| 2         0.001756         0.1         CANDUL EF 75-50101         285.00         2.00         2.00         575.00           3         20018412         0.1         DIVMPUS CAMEDIA         1,110.00         1.00         1,110.00         1,110.00           3         20018412         0.1         DIVMPUS CAMEDIA         1,110.00         1.00         1,110.00         1,110.00           3         20018412         0.1         DIVMPUS CAMEDIA         1,110.00         1.00         1,110.00         1,110.00           3         20018412         DIVMPUS CAMEDIA         1,110.00         1.00         1,000         1,110.00         1,000         1,000         1,110.00         1,000         1,000         1,000         1,000         1,000         1,000         1,000         1,000         1,000         1,000         1,000         1,000         1,000         1,000         1,000         1,000         1,000         1,000         1,000         1,000         1,000         1,000         1,000         1,000         1,000         1,000         1,000         1,000         1,000         1,000         1,000         1,000         1,000         1,000         1,000         1,000         1,000         1,000         1,000         1,000                                                                                                    | 167.99          | 1,367.95   |
| 3         3005412         01         Diverget All to a state of a state of a state | 00.64           | 656.64     |
| Interface         Control of the second of the presented and Special Offices         Reserve           >>>> Stark Code Description         Frice         Dty         Information           1         1003125         CANON NO-11 HATTERY         67,50         1.00         Ender: 09/03/09           2         3007174         Hiltin CoolFix 0800         1,199.96         1.00         Order: 09/03/09           3         1002412         01/HTHIC CANDIA HATTER 950         1,110.00         1.00         Order: 05/03/09           4         0201310         CANON EY-5 17-05 F4-5.0 IS         664.00         1.00 The Offset:           5         0201310         CANON EY-5 10.11 IN 132.00         2.00 The Offset:           6         0201310         CANON EY 28-101ME 73.5-4.5         312.00         1.00 The Offset:                                                                                                    |                 |            |
| Sec:         Diright Full (2011)         Diright Full (2011)         Dir                                                                                                    | CALCULAR MARKET | 3,257,99   |
| SN:         Strick Code Description         Frice         Div         Information           1         1002329         CANON NE-LI HATTERY         67.20         1.00         Order: 09/03/09           2         3007174         RIENN COOLDIX GNOD         1,199.86         1.00         Order: 09/03/09           3         1005412         OLYMPUS CANDIA HASTER PSD         1,110.00         1.00         Order: 09/03/09           4         0201310         CANON EF 5 17-85 F4-5.0 IS         664.00         1.00         Th Offse:           5         0201450         CANON EF 28-101ME F3.5 4-5.5         512.00         1.00         To Offse:                                                                                                    | Incide Torman   |            |
| 1         3002329         CANON NR-21 HATTERY         67.20         1.00         Order: 09/03/09           2         3007174         NIHON COLLEX 0000         1,399.96         1.00         Order: 09/03/09           3         3008412         01/NEVE CANDIA HATTER NSD         1,100.00         1.00         Order: 05/03/09           4         0201310         CANON EF-5 17-85 F4-5.0 IS         684.00         1.00 The Offset:           3         0201316         CANON EF 5000 F1,5 II         132.00         2.00 The Offset:           4         0201718         CANON EF 28-103ME F3.5-4.5         312.00         1.00 The Offset:                                                                                                    |                 |            |
| 2         3007174         RIEUN COLLEIX 8800         1,199.86         1.00         Distant         09/03/03           3         3008412         01/MFUE CAMEDIA NATTER PRD         1,110.00         1.00         Orden: 05/03/09           4         0201310         CAMEON EF-5 17-85 F4-5.0 IS         064.00         1.00         To Offset:           5         0301450         CAMEON EF-5 17-85 F4-5.0 IS         064.00         1.00 To Offset:           6         0201316         CAMEON EF SIGN F3.6 II         132.00         2.00 To Offset:           6         0201718         CAMEON EF 28-101ME F3.5-4.5         312.00         1.00 To Offset:                                                                                                    |                 |            |
| 3         30019412         0170703 CANDDIA MATTRE PRO         1,110.00         1.00         Ordan: 05/03/09           4         0201310         CANON EF-5 17-85 F4-5.0 IS         664.00         1.00         To Offse:           3         0201650         CANON EF Solut F1.8 II         132.00         2.00         To Offse:           6         0201718         CANON EF 28-10100 F9.5-4.5         312.00         1.00         To Offse:                                                                                                    |                 |            |
| 4         0301310         CANON EF-S 17-85 F4-S.0 IS         864,00         1.00 To Dffect           3         0201630         CANON EF SOME F1.8 II         132.00         2.00 To Dffect           6         0201718         CANON EF 28-101MM F3.5-4.5         312.00         1.00 To Dffect                                                                                                    |                 |            |
| 5 0301650 CANON EF SONE 71,8 11 132.00 2.00 To Dfmer:<br>6 0201718 CANON EF 28-103NE 73.5-4.5 512.00 1.00 To Offmer:                                                                                                    |                 |            |
| d 0201710 CANON EF 28-105MM F3.5-4.5 312.00 1.00 To Offwe:                                                                                                    |                 |            |
| a spectra character state and state to state the                                                                                                    |                 |            |
| 0.201156 CAUTH KK 75-30088 KA D-5 6 TAB D0 7 D0 To DEFact.                                                                                                    |                 |            |
| A GINALOS CANDE ADDEX FLASH 324 00 1 00 To DEFar: & Grant Flash                                                                                                    |                 |            |
| 3 0204164 CARDE SMEY FLASS 515 DO 2 DO TO DEPART                                                                                                    |                 |            |
| IN DIVISION CARDIN DS. SUBJECT DEPORT F TO DO TO DEPART                                                                                                    |                 |            |

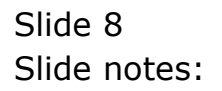

| Submit Out Function  | s 18 : My ILS - Mac :          | e-2          |                                                                                                    |                |                                |                   |              | 1             |
|----------------------|--------------------------------|--------------|----------------------------------------------------------------------------------------------------|----------------|--------------------------------|-------------------|--------------|---------------|
| - 0                  | à                              | е— ()        | , c                                                                                                    | <i>n</i> – 1   |                                | -                 | (*)          | (e)           |
| 1 to Slock 2.0tm     |                                |              |                                                                                                    |                |                                |                   |              |               |
|                      | Customer Ord                   | er           | Process Order:                                                                                                    | Place Onter    | Chighedian Ro<br>Englastory 15 | ntecc<br>/03/2009 |              |               |
| Curt                 | one countral, nearia           |              | Deal Functions:                                                                                                    | Save for Later | Con-trate<br>X2                |                   |              |               |
|                      |                                |              |                                                                                                    | FROMERO        | Lost Sale Reporting            | 31                |              |               |
| From Catalog: -      | 2000/2007/07                   | 20103-0      | 200125000200                                                                                                    | 12010          | Deal Verve                     | 1200              | a 😒          | 122200        |
| Stock Code           | Store Description              | Price        | Cust Price Uty                                                                                                    | Seri           | Notes to the Deal              | THE               | In           | ri Value      |
| 1 3007174            | of MINUM COOLPEX 58            | 1,199.96     | 1,199.96                                                                                                    | 1.00           | <b>CRM Conhectors</b>          | 26                | 167.99       | 1,367.95      |
| 2 0201756            | 01 CABON EF 75-300M            | 268.00       | 268.00                                                                                                    | 2,00           | Tex Toggle                     | 20                | 00.64        | 655.64        |
| 3 3005412            | 01 DINHPUS LANEDIA             | 1,110.00     | 1,110.00                                                                                                    | 1.00           | Constallatory:                 | 20                | 155.40       | 1,265.40      |
| -                    |                                |              |                                                                                                    |                | Send User Message              |                   |              |               |
|                      |                                |              |                                                                                                    |                | Mary Task                      | _                 |              |               |
|                      |                                |              |                                                                                                    |                | Rehall Catalant                |                   |              |               |
|                      |                                |              |                                                                                                    |                | None of These                  | _                 |              |               |
|                      |                                |              |                                                                                                    | -              |                                |                   |              |               |
|                      |                                |              |                                                                                                    |                |                                |                   |              | 1.01.0000.000 |
| gent Die Sald ber Er | Ref.                           |              |                                                                                                    | 100000         |                                | PIV               | CIEE TOTAL 1 | 31283139      |
| Recently Ordered, I  | lot Recently Ordered ito press | ste) and Spo | cial Offers                                                                                                    | Re-Bot         |                                |                   |              |               |
| >>> Stock Co         | is Description                 | Tru          | a Dty                                                                                                    | Information    | to part of the                 |                   |              |               |
| 1 3002329            | CANON NE-21 HATTERY            |              | 67.20 1.0                                                                                                    | I finder: 09/  | 03/09                          |                   |              |               |
| 2 3007174            | NIRON COOLFIX 0000             | 1,1          | 99.96 1.0                                                                                                    | Order: D9/     | 03/09                          |                   |              |               |
| 3 3005432            | OLYMPUS CAMEDIA MASTER P       | 90 1,1       | 10.00 1.0                                                                                                    | 1 Ordet: DS/   | 03/09                          |                   |              |               |
| 4 0201310            | CARON EF-5 17-85 F4-5.0        | 15 1         | 64.00 1.0                                                                                                    | To Offer:      |                                |                   |              |               |
| 5 0201050            | CANON EF SOME F1.5 II          |              | 32.00 2.0                                                                                                    | To Offer:      |                                |                   |              |               |
| 6 0201718            | CARON EF 26-10188 93.5-4       | 1.5 3        | 12.00 1.0                                                                                                    | To Difer:      |                                |                   |              |               |
| 7 0201756            | CANON EF 75-300301 F4.0-5      | .6 1         | 085.00 2.0                                                                                                    | To Dffer:      |                                |                   |              |               |
| 8 0204186            | CARON 420EDC FLASH             |              | 124.00 1.0                                                                                                    | To Dffer:      | A Great Flazh!                 |                   |              |               |
| 9 0204194            | CARDE SEGEN FLASH              |              | 76.00 2.0                                                                                                    | To Offer:      |                                |                   |              |               |
|                      |                                |              | to be a second second s |                |                                |                   |              |               |

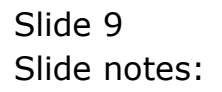

| Site  | rigator Clients v<br>e. Out. Suption | s 18 Wy ILS Was : (n<br>s Connends | nsce-2           |                            |                |                                                      |                    |               |          |
|-------|--------------------------------------|------------------------------------|------------------|----------------------------|----------------|------------------------------------------------------|--------------------|---------------|----------|
|       | 0                                    | •                                  | _                |                            |                | _                                                    |                    |               |          |
|       | 1.1                                  | 5.5                                |                  | - <u>N</u>                 |                |                                                      |                    | 172           |          |
| 1.Ext | Slock 2.0fm                          | 1                                  |                  |                            |                |                                                      |                    |               |          |
|       |                                      | Customer D                         | rder             | Process Onler:             | Place Onter    | Chigh Moon Pa<br>E in Definity 14                    | mtect<br>1/03/2009 | 6             |          |
|       |                                      |                                    |                  |                            |                | Deter budy                                           |                    |               |          |
|       | Cuit                                 | SOON GROUP CHERICAL                |                  | Deal Functions:            | Save for Later | \$2                                                  |                    |               |          |
|       |                                      |                                    |                  |                            | Eurotian       | Lort Sale Reporting                                  | 1                  |               |          |
| From  | Catalog: -                           |                                    |                  |                            |                | Deal Views                                           | 1                  |               |          |
|       | Stock Code                           | Stote Description                  | Frice            | Cust Prace Uty             | Sett           | Notes to the Deal                                    | The second         | x In          | ri Value |
| 14    | 3007174                              | 01 MINUM COOLFEX S                 | 1,199.96         | 1,199.96                   | 1.00           | CENM Commediants                                     | 26-                | 167.99        | 1,367.95 |
| 1.2   | 0201756                              | 01 CAMUN EF 75-301                 | M 288.00         | 288.0D                     | 2.00           | Tex Toggle                                           | 20                 | 80.64         | 656.64   |
| 1     | 3005412                              | 01 DIVERPUS CAREDIA                | 1,110.00         | 1,110.00                   | 1.00           | Commissions                                          | 20                 | 155.40        | 1,265.40 |
|       |                                      | _                                  |                  |                            |                | Diary<br>New Tosk<br>Retail Catalog<br>None of These |                    |               |          |
|       | -                                    | Incl                               |                  |                            |                |                                                      | -                  | NACE WARTS    | 3,269,00 |
| Dara  | nte fadered i                        | lot Recently Ordered ito pr        | annestal and Sec | actual differen            | Re-Bot         |                                                      |                    | COCE TO THE I |          |
| 0.00  | and Stock Con                        | a Description                      | 711              | or Div                     | Information    |                                                      |                    |               |          |
| 1     | 3002329                              | CARDE RE-21 BATTERY                | 223              | 67.20 1.0                  | G Grder: 09/   | 03/09                                                |                    |               |          |
| 2     | 3007174                              | NIEDN COOLFIX 0000                 | 1,               | 199.95 1.0                 | 0 Orderr 09/   | 03/09                                                |                    |               |          |
| 1     | 3005412                              | OLYNYDS CANEDIA NASTR              | R PRD 1.         | 110.00 1.0                 | 0 Ordet: D6,   | 03/09                                                |                    |               |          |
| -4    | 0201310                              | CARON EF-5 17-85 F4-5              | .0 15            | 664.00 1.0                 | O To Offer:    |                                                      |                    |               |          |
| 13    | 0201050                              | CANON EF SOME F1.8 11              |                  | 132.00 2.0                 | d To Offer:    |                                                      |                    |               |          |
| đ     | 0201718                              | CANON BY 28-LOANN FS.              | 5-4.5            | 312.00 1.0                 | O To Offer:    |                                                      |                    |               |          |
|       | 0201756                              | CANON EF 75-30088 F4.              | 0-5.6            | 285.00 2.0                 | d To Dffer:    |                                                      |                    |               |          |
|       | 0204186                              | CANON 420ESC FLASH                 |                  | 324.00 1.0                 | O To Dffer:    | A Great Flash!                                       |                    |               |          |
|       | 0104164                              | CARDE SNORY PLACE                  |                  | 516.00 2.0                 | d. To Differs  |                                                      |                    |               |          |
| 1     | 10 000 100 1010                      | PROPER ADDRESS APPROX              |                  | and some service and and a | a to strate.   |                                                      |                    |               |          |

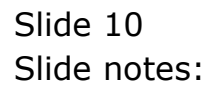

| Strik   | t Quit Function               | s 18 My 115 Mac - Emer<br>s Conviends                           | re-/                           |                                |                              |                                                                                                   |                       |                           | 1                              | - |
|---------|-------------------------------|-----------------------------------------------------------------|--------------------------------|--------------------------------|------------------------------|---------------------------------------------------------------------------------------------------|-----------------------|---------------------------|--------------------------------|---|
| ins.    | ()<br>Book 2.08m              |                                                                 | С— ()                          | ) ((                           | » T                          |                                                                                                   |                       | (*)                       | 0                              |   |
|         |                               | Customer Ord                                                    | der                            | Process Onler:                 | Place Onter                  | Origination<br>Ena Detromy                                                                        | Contect<br>13/03/2009 |                           |                                |   |
|         | Com                           | CO COMPACIE, DICHESA                                            |                                | Deal Functions:                | Save for Later<br>Euroclians | 8                                                                                                 | 0                     |                           |                                |   |
| Frems   | Catalog: -                    | man harden                                                      | -                              | And Andrews                    |                              |                                                                                                   | 200                   | 1                         |                                | 1 |
| 1 2 3   | 3007174<br>0201756<br>3008412 | 01 BLIND COLFFX 50<br>01 CABUB EF 75-301H<br>01 DLYNFUS CAMEDIA | 1,199.96<br>288.00<br>1,110.00 | 1,199.96<br>288.00<br>1,110.00 | 1.0D<br>2.0D<br>1.0D         | Current CRM<br>Current CRM<br>New CRM<br>CRM Woard<br>Current Acco<br>Any Account<br>None of Thes | Events<br>Maator      | 167.99<br>00.64<br>155.40 | 1,367.95<br>656.64<br>1,265.40 |   |
| Jac I B | 74   544   974   <b>5</b> 4   |                                                                 |                                |                                | 25.254                       |                                                                                                   | 10                    | ICE TOTAL                 | 3,282,39                       |   |
| Recei   | utly Ordered, N               | lot Recently Ordered ito pros                                   | note) and Sp                   | ocial Offers                   | Re-Bot                       |                                                                                                   |                       |                           |                                |   |
|         | >>> Stock Cat                 | a Description                                                   | 7:1                            | ce Dty                         | Information                  | EVIC S                                                                                            |                       |                           |                                |   |
| 1       | 3002329                       | CANON NE-21 HATTERY                                             |                                | 67.20 1.0                      | d dider: 09/0                | 3/09                                                                                              |                       |                           |                                |   |
| 1.5     | 3007274                       | ALLEN COLLETS BOOD                                              | ***                            | 199.90 1.9                     | a dedetr by/a                | 3,009                                                                                             |                       |                           |                                |   |
| 1.5     | 0000412                       | CARD FR. 5 17 85 KA S O                                         | 10 1,                          | 10.00 1.0                      | UPDEE: 05/0                  | 2700                                                                                              |                       |                           |                                |   |
|         | 0201050                       | CANDER STREET B TT                                              | -                              | 137.00 2.0                     | To Dffar:                    |                                                                                                   |                       |                           |                                |   |
| 1       | 0201718                       | CARON EF 20-10100 FS 5-                                         | 4.5                            | 312.00 1.0                     | To Offer:                    |                                                                                                   |                       |                           |                                |   |
| 1       | 0201756                       | CANTER OF 75-30000 PA D-                                        | 5.6                            | 146.00 2.0                     | To Offer:                    |                                                                                                   |                       |                           |                                |   |
|         | 0204155                       | CANON ADDRESS PLASH                                             |                                | 324.00 1.0                     | To Offar: A                  | Grant Flash                                                                                       |                       |                           |                                |   |
|         | 0204194                       | CARDIN SINGERC FLASH                                            |                                | 576.00 2.0                     | To Offer:                    | Contraction of Contract                                                                           |                       |                           |                                |   |
|         |                               | Contraction of the second second second                         |                                | Contract Card                  | and a second second          |                                                                                                   |                       |                           |                                |   |
| 10      | 0205290                       | CANON RS-60E/60E3 REMOT                                         | T C                            | 30,00 1.0                      | G TO DEDWE:                  |                                                                                                   |                       |                           |                                |   |

Slide notes: And next we look at the example of drilling into the Customer Debtor Account, if there is a linked Debtor Account and if we have access to it.

| Subnik Quik F                                                                                                    | Sunctions Comme                                                                                                    | y IES Wac - (mee<br>sids                                                                                                    | e-/                                                                                         |                                                                                                    |                                                                                                    |                             |                       |              | 1         |
|----------------------------------------------------------------------------------------------------|----------------------------------------------------------------------------------------------------|----------------------------------------------------------------------------------------------------|---------------------------------------------------------------------------------------------|----------------------------------------------------------------------------------------------------|----------------------------------------------------------------------------------------------------|-----------------------------|-----------------------|--------------|-----------|
| - 0                                                                                                    | a,                                                                                                    |                                                                                                    | 0                                                                                           |                                                                                                    | <u>n</u> T                                                                                                    | -                           | _                     | (9)          |           |
| L Ex Slock                                                                                                    | 2.0ew                                                                                                    |                                                                                                    |                                                                                             |                                                                                                    |                                                                                                    |                             |                       |              |           |
|                                                                                                    | <u>c</u>                                                                                                    | ustomer Ord                                                                                                    | ler                                                                                         | Process Onler:                                                                                                    | Place Onter                                                                                                    | Origination<br>Equilation y | Contect<br>12/03/2009 | e.           |           |
|                                                                                                    | Cuttore 90                                                                                                    | wikter:, thereas                                                                                                    |                                                                                             | Deal Functions                                                                                                    | Save for Later<br>Eurofisms                                                                                                    | 8                           |                       |              |           |
| Frem Catalog:                                                                                                    | tro mon                                                                                                    |                                                                                                    |                                                                                             |                                                                                                    |                                                                                                    |                             |                       |              |           |
| Stock Co                                                                                                    | ode Stote                                                                                                    | Description                                                                                                    | Frice                                                                                       | Cust Price Uty                                                                                                    | Serial,                                                                                                    | Batch Jotal                 | Tax                   | In           | uri Value |
| 1 3007174                                                                                                    | 4 01                                                                                                    | RENUM CODIFIX 58                                                                                                    | 1,199.96                                                                                    | 1,199.96                                                                                                    | 1.00                                                                                                    | 1                           | ,199.96               | 167.99       | 1,367.95  |
| 3 0201756                                                                                                    | 6 01                                                                                                    | CABUR EF 75-301M                                                                                                    | 288.00                                                                                      | 255.0D                                                                                                    | 2.00                                                                                                    |                             | 576.00                | 80.64        | 656.64    |
| and the second second                                                                                                    |                                                                                                    |                                                                                                    |                                                                                             |                                                                                                    |                                                                                                    |                             |                       |              |           |
| -                                                                                                    |                                                                                                    |                                                                                                    |                                                                                             |                                                                                                    |                                                                                                    |                             |                       |              |           |
| ger [De   6dd   8                                                                                                    | m [gs] [gs]                                                                                                    |                                                                                                    |                                                                                             |                                                                                                    |                                                                                                    |                             | 1000                  | INCE TOTAL   | 3,389.39  |
| jec   De   6dd   6<br>Recently Code                                                                                                    | rea   gal   gar  <br>rred, Not Rece                                                                                 | unity Ordered Ito press                                                                                                    | ata) and Sp                                                                                 | cial Offers                                                                                                    | Fee Boot                                                                                                    |                             | 1000                  | INCE TOTAL 1 | 3,289.39  |
| pec De   544   5<br>Recently Orde<br>333 Star                                                                                                    | rra   tol   Dat  <br>rred, Not Rece<br>ck Code Descr                                                                | outly Ordered (to prom                                                                                                    | ate) and Sp<br>7cts                                                                         | ocial Offices<br>cs Day                                                                                                    | <u>Fee Sof</u><br>Information                                                                                                    |                             | in Ve                 | DEE TOTAL 1  | 3,397,39  |
| jec De 644 1<br>Recently Orde<br>305 Star<br>1 3002325                                                                                                    | rre [gr ] Def<br>rred, Not Reco<br>ck Code Descr<br>2 CAND                                                          | utty Ordered No prom<br>Spring<br>W NE-21 EATTERY                                                                                                    | ate) and Spo<br>Zecc                                                                        | ocial Offices<br>or Dty<br>67.20 1.1                                                                                                    | <u>FeeSof</u><br>Information<br>0 drder: 09/0                                                                                                    | 13/09                       | 2007                  | IRE TOTAL    | 3,259.39  |
| jec [pe [545] )<br>Recently Orde<br>300 Pins<br>1 3002325<br>2 3007174                                                                                          | rre td ga<br>ored, Not Rece<br>ck Code Descr<br>9 CAND<br>4 RIND                                                    | outly Ovdered No prom<br>spriam<br>W RD-21 NATTERY<br>W COLLIX GOD                                                                                                    | ate) and Sp<br>Fea                                                                          | ocial Offers<br>re Dty<br>67.20 1.1<br>199.96 1.1                                                                                                    | Ro-Bort<br>Information<br>0 Order: 09/0<br>0 Order: 09/0                                                                                                    | 13/09                       | 2005                  | uce total I  | 3,397.39  |
| ger Pre 548 5<br>Recently Orde<br>303 Stor<br>1 300235<br>2 3007174<br>3 3001412                                                                                | rre to per<br>ored, Not Rece<br>ck Code Descr<br>9 CATO<br>4 RID<br>2 OLYN                                          | outly Ordered (to prom<br>Liption<br>W Ro-21 HATTERY<br>W COLLEX 0000<br>FUG CANDIA MATTER I                                                                                                    | ate) and Sp<br>7c13<br>90 1,3                                                               | ocial Offers<br>es Dity<br>67.20 1.1<br>199.96 1.1<br>10.00 1.1                                                                                                    | <u>Re-Sof</u><br>Information<br>0 Arder: 09/0<br>0 Order: 08/0<br>0 Order: 08/0                                                                                  | 13/09<br>13/09<br>13/09     | 1964                  | DICE TOTAL   | 3,393.39  |
| jec [pe   645 ] a<br>Recently Orde<br>>>> Star<br>1 300325<br>2 3007174<br>3 3005422<br>4 0201310                                                               | nri tei pet<br>red, Not Rece<br>ck Code Descr<br>9 CARD<br>4 RUD<br>2 OL/M<br>0 CARD                                | outly Ordered No prom<br>Spring<br>W RE-21 BATTERY<br>W COLLEX GOOD<br>FUU CAUDIA MATTER I<br>W EF-5 17-85 F4-5.0                                                                                                    | ate) and Spo<br>Fell<br>50 1,1<br>15 1                                                      | cial Offices                                                                                                    | Ro-Bort<br>Information<br>0 Grder: 09/0<br>0 Grder: 09/0<br>0 Grder: 09/0<br>0 To Offer:                                                                         | 13/09<br>13/09<br>13/09     | 2007                  | DOE TOTAL    | 3,393.39  |
| ger: [Pe   644] h<br>Recently Order<br>>>> Pter<br>1 300325<br>2 3007174<br>3 3007124<br>3 000120<br>4 020120<br>4 020120                                       | rrei tei pei<br>rrei, Not Recc<br>ck Collo Descr<br>5 c.Alto<br>4 RIHO<br>2 OLAT<br>0 CARTO<br>0 CARTO              | outly Oudered Ho prom<br>spring<br>H Ho-21 HATTERY<br>H COLLIX GOOD<br>FUE CAMEDIA HATTER I<br>H EF-5 17-05 F4-5.0<br>W EF-507-05 F4-5.0                                                                                                    | ate) and Spo<br>Frid<br>9D 1,1<br>15 1                                                      | clal Offices<br>57.20 1.4<br>199.86 1.4<br>100.00 1.4<br>1034.00 1.4<br>132.00 2.4                                                                                                    | Re-Bot<br>Information<br>0 Order: 09/0<br>0 Order: 05/0<br>0 Order: 05/0<br>0 To Offer:                                                                          | 13/09<br>13/09<br>13/09     | 244                   | INCE YOTAL   | 3,299.39  |
| ger: [pe   544] k<br>Recently Orde<br>300, Star<br>1 300,325<br>2 300742<br>3 300542<br>4 020,330<br>4 020,330<br>4 020,330<br>4 020,330                        | re <u>Ed Da</u><br>red. Not Rece<br>ck Code Descr<br>9 CATO<br>4 RINO<br>2 OLYN<br>0 CATO<br>0 CATO<br>0 CATO       | onthy Oudered to prom<br>Liption<br>W NR-11 BATTERY<br>W COLFIX 8000<br>DFUS CANDIA BATTER I<br>W EFS 17-85 F4-5.0<br>W EF 2010 F10 55-5-4                                                                                                    | nte) and Spo<br>First<br>90 1,1<br>15 1<br>15 1                                             | cial Offers<br>na Dty<br>47.20 1.1<br>110.00 1.1<br>1464.00 1.1<br>132.00 2.1                                                                                                    | Ro-Sof<br>Information<br>0 diete: 09/0<br>0 defes: 06/0<br>0 defes: 06/0<br>0 To Offes:<br>0 To Offes:                                                           | 13/09<br>13/09<br>13/09     | 200                   | 186 101AL 1  | 3,293.39  |
| jec [pe [5d] j<br>Recently Orde<br>300 Free<br>1 300235<br>2 3007144<br>3 300144<br>3 300144<br>4 0201310<br>4 0201310<br>5 0201320<br>6 0201320<br>7 0201350   | rei tei per<br>ored. Not Rece<br>c Code Dence<br>2 CATO<br>2 CLYR<br>0 CATO<br>0 CATO<br>6 CATO<br>5 CATO           | outly Ordered (to prom<br>iption<br>W NO-LL NATTERY<br>W COOLFIX 8800<br>W EF-5 17-85 F4-5.0<br>W EF 50-1031 F7.5 II<br>W EF 73-10031 F7.4.0-5                                                                                                    | ate) and Sp<br>7cti<br>5D 1,<br>1S 1<br>1.5 1<br>1.6 1                                      | cial Offices<br>or Dry<br>67.30 1.1<br>199.96 1.1<br>10.00 1.1<br>10.00 1.1<br>132.00 2.1<br>112.00 2.1                                                                                                    | Po-Sof<br>Information<br>0 Grdes: 09/0<br>0 Ordes: 09/0<br>0 To Offes:<br>0 To Offes:<br>0 To Offes:<br>0 To Offes:<br>0 To Offes:                               | 13/09<br>13/09<br>13/09     | 1004                  | DEE YOTAL    | 3,393.39  |
| ger Dw 6481 H<br>Recently Order<br>>>> Star<br>1 3003127<br>2 3007174<br>3 3008417<br>4 0201310<br>1 0201426<br>6 0201710<br>7 0201426                          | red, Not Rece<br>ce Code Dence<br>Code Carto<br>4 RIDO<br>2 OLVI<br>0 CARO<br>0 CARO<br>8 CARO<br>8 CARO            | outly Oudered No prom<br>Lption<br>W HD-LI MATTERY<br>W COLLFIX GBOD<br>FUU CANDIA MATTER I<br>W EF-517-05 F4-5.0<br>W EF-5045 F1.6 II<br>W EF 204-LOIME F3.5-4<br>W EF 7-100HE F3.5-4<br>W EF 7-100HE F3.5-5                                     | atte) and Spo<br>7cci<br>90 1,<br>15 1<br>15 1<br>15 1<br>15 1<br>15 1<br>15 1<br>15 1<br>1 | ctal Offers<br>provide the second second secon | Re-Bor<br>Information<br>0 Arder: 09/0<br>0 Geder: 09/0<br>0 To Difer:<br>0 To Difer:<br>0 To Difer:<br>0 To Difer:<br>0 To Difer:<br>0 To Difer:<br>0 To Difer: | 13/09<br>13/09<br>13/09     | 1964<br>1             | NKE TOTAL    | 3,299.39  |
| ge: Dv [444] t<br>Recently Orde<br>>>> Star<br>1 3002325<br>2 3001422<br>4 0201310<br>4 0201310<br>5 020402<br>6 0201710<br>7 0201755<br>8 0204100<br>9 0204100 | rre to too<br>rred. Not Reco<br>ck Code Descr<br>s CATO<br>4 RINC<br>2 OLVE<br>0 CATO<br>5 CATO<br>5 CATO<br>4 CATO | ently Ordered to prom<br>tiption<br>W HE-11 HATTERY<br>W COLFIC 8000<br>UTUS CANDIA NATTER I<br>W EF 5317-85 FA-5.0<br>W EF 530F F1.0 II<br>W EF 23-1030F F3.5-4<br>W EF 3350FF1.0 II<br>W EF 23-1030F F3.5-4<br>W 420EX F1.85H<br>W 500EX F1.85H | ate) and Spo<br>Fill<br>90 1,<br>15 1<br>1,6 1<br>1<br>1,6 1                                | vcial Offens<br>na Dty<br>47,20 1,1<br>199,96 1,1<br>10,00 1,1<br>104,00 1,1<br>105,00 2,1<br>105,00 2,1<br>124,00 1,1                                                                                                    | Ro-Sof<br>Information<br>0 diets: 09/0<br>0 Gedes: 09/0<br>0 Gedes: 06/0<br>0 To 0ffes:<br>0 To 0ffes:<br>0 To 0ffes:<br>0 To 0ffes:<br>0 To 0ffes:              | 13/09<br>13/09<br>13/09     | 944<br>9              | INCE TOTAL   | 3,253.39  |

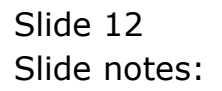

| IES Nevigator Client v8.18<br>elp Subnit Quit Functions C<br>e Q Q | I : Ny ILS - Nac : [made-<br>onmends | ц<br>— — — « | <b>»</b> 87          |                       |     | • • • •                  |
|--------------------------------------------------------------------|--------------------------------------|--------------|----------------------|-----------------------|-----|--------------------------|
| 1 Main 2 Settings                                                  | 3 Contact £Notex                     |              |                      |                       |     |                          |
|                                                                    | AR RECEIVABL                         | .E / DEBTO   | R MASTER             |                       |     |                          |
| AR / Delitor Code                                                  |                                      |              |                      | 2: Currency Managemer | et. |                          |
| AR r Delitor Account                                               |                                      |              | Financials:          |                       |     |                          |
|                                                                    | 1: Main Settings                     |              | Current Months       |                       |     | Date Drill               |
| *Co Name / Cust Name                                               |                                      |              | Balance YTD          |                       |     | Receipts and Credits     |
| First / Olven Nameo                                                |                                      | <u>^</u>     | Physicals: -         |                       |     | Invoices                 |
|                                                                    |                                      |              | Gty Current          |                       |     | Matching                 |
|                                                                    |                                      | ×            | City YM              |                       |     | Statement<br>CRM Connect |
|                                                                    |                                      | 2            | Sales: -             |                       |     | CRM Other                |
| Chemin Developing                                                  |                                      |              | Sales VTD            |                       |     | STOR STOR                |
| Client Ref                                                         |                                      |              | Ageing: .            |                       |     |                          |
| CRMINumber                                                         |                                      |              | Current              |                       |     |                          |
| Contact Master                                                     |                                      |              | 30+                  |                       |     |                          |
|                                                                    | Synchronize With Crin ?              |              | 60+                  |                       |     |                          |
|                                                                    |                                      |              | 90+                  |                       |     |                          |
| Last Upil By                                                       |                                      |              | 1:20+                |                       |     |                          |
| Last Upil                                                          |                                      |              | Unallocated Receipts |                       |     |                          |
|                                                                    |                                      |              |                      |                       |     |                          |
|                                                                    |                                      |              |                      |                       |     |                          |
|                                                                    |                                      |              |                      |                       |     |                          |
| Ê                                                                  |                                      |              |                      |                       |     |                          |
|                                                                    |                                      |              |                      |                       |     |                          |

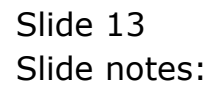

| AR RECEIVABLE / DEBTOR MASTER                                                                                                    | ₹ #                        |
|----------------------------------------------------------------------------------------------------|----------------------------|
| an i Dena Cale 17198 2: Currency Ma<br>Jack 9                                                                                                    |                            |
| Manager and Annual and Annual and A                                                                                                    | asyement                   |
| Ture E Financials: -                                                                                                    |                            |
| 1: Main Settinge Carrel Math                                                                                                    | A.W. Date Da               |
| TO Never / Out these 68AB 04/383, THERE 8A Base or YTO                                                                                                    | ELEAT.74 Beceipts and Cred |
| Fast / Okan Huesa                                                                                                    | Invito                     |
| Qy Carrier 1                                                                                                    | H.H. Matte                 |
| 30x 700                                                                                                    | a.a. Eistanos              |
| Saley: -                                                                                                    | CHM Cons                   |
| Sees Carried                                                                                                    | Lens Lens                  |
| Change Extension (manowood), Linging on                                                                                                    | 0.000/01                   |
| Clock for Ageing:                                                                                                    |                            |
| Cantil Cantil                                                                                                    | 1 10 1 10                  |
| CODE MODE DA                                                                                                    |                            |
| - Vietnas recordo                                                                                                    | 4.40                       |
|                                                                                                    | 1.00                       |
| A AND A AND | 4.44                       |
| Latinguise 120                                                                                                    |                            |

Slide notes: In this case, we can drill into the Customer Account and find the latest detail on the Account.